## Ulazni račun za predujam

Zadnje ažurirano21/08/2023 1:55 pm CEST

Organizacija koja je obveznik PDV-a primi račun za predujam.

Zaglavlje računa unesemo isto kao i kod drugih ulaznih računa.

## Dodavanje rashoda

Na padajućem izborniku odaberemo odgovarajući rashod prema vrsti predujma i stopu PDV-a.

- Ako na popisu nema odgovarajućeg rashoda možemo ga dodati klikom na Novo, tj. popraviti postojećeg klikom na Uredi.
- Rashod obavezno mora imati **oznaku** da se radi o **predujmu.**

| Rashodi                           |                                                |
|-----------------------------------|------------------------------------------------|
| 🕻 Nazad 🕂 Novo                    | 🖉 Uredi 🗙 Briši Kopiraj                        |
| Opće postavke                     |                                                |
| Naziv:                            | Dani predujmovi za robu povezanom društvu      |
| Konto:                            | 6720 Dani predujmovi za robu povezanom društvu |
| Stopa PDV-a:                      | Opća stopa                                     |
| PDV se odbija:                    |                                                |
| Vrsta rashoda:                    | Rashod                                         |
| Predujam:                         | ✓                                              |
| Samooporezivanje:                 |                                                |
| Osobno prijevozno sredstvo:       |                                                |
| Rashod se može<br>upotrebljavati: | ✓                                              |
| Ostalo                            |                                                |
| Se odnosi na:                     | Roba                                           |
| Konto podjele:                    |                                                |
| % podjele:                        |                                                |
| Konto obveznosti:                 |                                                |
|                                   |                                                |

Na PDV obrascu odvojeno se prikazuje PDV od nabave osnovnih sredstava, nekretnina i drugih nabava i zato na rashodu moramo pravilno označiti **vrstu rashoda** u postavkama rashoda.

U slučaju da knjižimo kupnju osnovnog sredstva po predujmu, potrebno je

ručno urediti temeljnicu i upisati iznos osnovice osnovnog sredstva za podatke za PDV s namjerom da se iznos uključi u pravilan red u obrascu za PDV.

| Rashodi                             |                                                        |  |
|-------------------------------------|--------------------------------------------------------|--|
| 🗙 Odustani 🖺 Spremi 🖾 Spremi i novo |                                                        |  |
| Opće postavke Ostalo                |                                                        |  |
| Naziv:                              | Dani predujmovi za robu povezanom društvu              |  |
| Konto: *                            | 6720 - Dani predujmovi za robu povezanom društvu 🛛 🗶 🗸 |  |
| Stopa PDV-a: *                      | Opća stopa 🔹 🗸 🗹 PDV se odbija                         |  |
| Vrsta rashoda: *                    | Rashod 🗙 🗸                                             |  |
| Predujam:                           | Rashod Arrow Sredstvo                                  |  |
| Samooporezivanje:                   | Sitni inventar Osnovno sredstvo                        |  |
| Rashod se može<br>upotrebljavati:   | Nekretnina                                             |  |
|                                     | Zalihe                                                 |  |
| Osobno prijevozno sredstvo:         | Zalihe robe u maloprodaji                              |  |
|                                     | Zaliha robe - nepovezana maloprodaja 🗸                 |  |
|                                     | 10 / 10                                                |  |

1 Provjerimo Iznos osnovice odabranog rashoda i PDV-a.

2 Kliknemo Sačuvaj red.

**3** Račun **potvrdimo**.

Kod knjiženja **konačnog ulaznog računa** moramo poštivati dani predujam.